# midas **Civil**

# 鋼箱型橋梁反應譜分析

台灣邁達斯技術部製作 www.midasuser.com.tw

MIDAS Information Technology Co., Ltd.

目

錄

| 概要             | 1  |
|----------------|----|
| 設定操作環境及定義材料和斷面 | 2  |
| 定義材料           | 2  |
| 定義斷面           | 3  |
| 建立結構模型         | 4  |
| 主梁及橫梁模型        | 4  |
| 輸入橫梁           | 5  |
| 輸入橋墩           | 5  |
| 剛性連接           | 7  |
| 建立橋墩和橫梁        | 9  |
| 輸入邊界條件         | 10 |
| 輸入支承的邊界條件      |    |
| 剛性連接           | 11 |
| 輸入橫梁的梁端剛域      |    |
| 輸入橋臺的邊界條件      | 13 |
| 輸入二期載重         | 14 |
| 輸入質量           | 15 |
| 輸入反應譜資料        | 17 |
| 輸入反應譜函數        |    |
| 輸入反應譜載重狀況      |    |
| 運行結構分析         | 19 |
| 查看结果           | 20 |
| 載重組合           |    |
| 查看振態形狀和頻率      | 21 |
| 查看橋墩的支承反力      | 24 |

# 概要

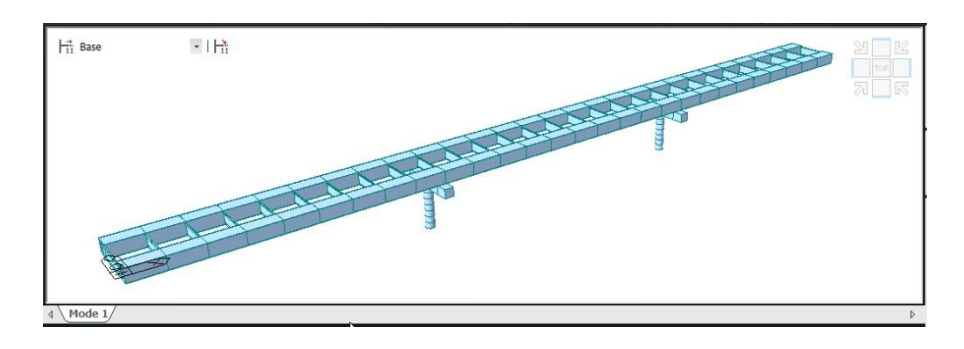

本例題介紹使用midas Civil的動態反應譜分析功能來進行耐震設計的方法。

例題使用的是簡化的鋼箱型橋梁模型,橋梁結構係由主梁、橫梁和橋 墩構成。橋臺部分由於勁度很大,不另外建立模型而僅輸入邊界條件來模 擬;基礎部分假設完全固定,也只依邊界條件來定義。

以下是鋼橋梁的一些基本資料。

| 跨   | 徑:45 m + 50 m + 45 m = 140 m |
|-----|------------------------------|
| 橋   | 寬:11.4 m                     |
| 主梁刑 | <b>ジ式:鋼構箱型</b> 梁             |
| 鋼   | 材:CNS(S) SM490(主梁)           |
| 混 凝 | 土:CNS(RC) C280(橋墩)           |

[單位:mm]

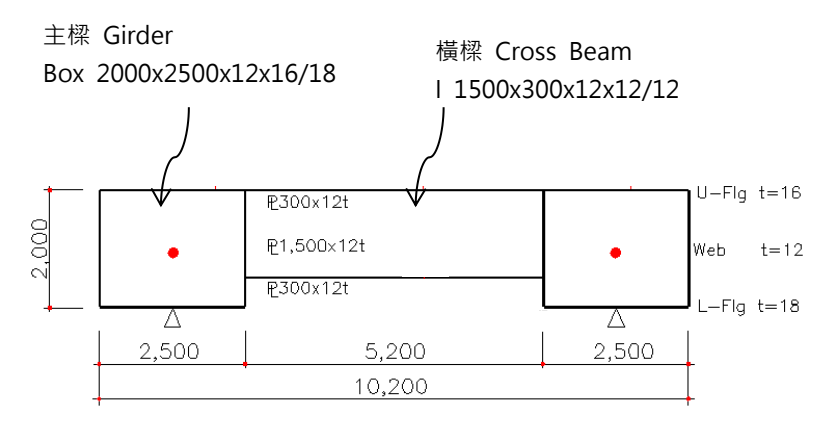

圖1. 橋梁剖面圖

# 設定操作環境及定義材料和斷面

開啟新檔 ( L New Project ) ·以'Response.mcb'為檔名儲存( Save)。

| File | New Project       |  |
|------|-------------------|--|
| File | Save ( Response ) |  |

將單位系統設定為 Tonf, m。

| Tools / Unit System     |                     |
|-------------------------|---------------------|
| Length $> \mathbf{m}$ ; | Force (Mass) > Tonf |

# 定義材料

分別輸入主梁和橋墩的材料資料。

| 主選單 Properties>Material Properties Add       |
|----------------------------------------------|
| Material ID (1); Type of Design > Steel      |
| Standard > CNS06(S) ; DB > SM490 $\triangle$ |
| Material ID (2) ; Type of Design > Concrete  |
| Standard > CNS560(RC) ; DB > C280 $OK$       |

₊

| aterial ID 1                        | Name         | SM490    |          | Material ID        | 2             | Name            | C280       |   |
|-------------------------------------|--------------|----------|----------|--------------------|---------------|-----------------|------------|---|
| sticity Data                        |              |          |          | Elasticity Data    |               |                 |            |   |
| me of Design                        | Steel        |          |          | Type of Design     | Concrete      | Steel           |            |   |
|                                     | Standard     | CNS06(S) | -        | rype or besign     | leonalete     | Standard        |            | v |
|                                     | DB           | SM490    | -        |                    |               | DB              |            | Ŧ |
|                                     | Concrete     |          |          |                    |               | Concrete        |            |   |
|                                     | Standard     |          | <b>*</b> | L                  |               | Standard        | CNS560(RC) | • |
| Type of Material                    |              | Code     | w        | Type of Material   |               |                 | Code       | * |
| Isotropic     C Orthotropic         | DB           |          | <b>*</b> | Isotropic          | C Orthotropic | DB              | C280       | - |
| Steel                               |              |          |          | Steel              |               |                 |            |   |
| iodulus of Elasticity : 2.0400e+007 | tonf/m^2     |          |          | Modulus of Elastic | ity: 0.0000e  | +000 tonf/m^2   |            |   |
| oisson's Ratio : 0.3                |              |          |          | Poisson's Ratio    | :             | 0               |            |   |
| hermal Coefficient : 1.1000e-005    | 1/[C]        |          |          | Thermal Coefficien | nt : 0.0000e  | +000 1/[C]      |            |   |
| /eight Density : 7.85               | tonf/m^3     |          |          | Weight Density     | :             | 0 tonf/m^3      |            |   |
| Use Mass Density: 0.8005            | tonf/m^3/q   |          |          | 🗖 Use Mass Den     | sity:         | 0 tonf/m^3/q    |            |   |
| Concrete                            |              |          |          | Concrete           |               |                 |            |   |
| odulus of Elasticity : 0.0000e+000  | tonf/m^2     |          |          | Modulus of Elastic | ity : 2.4923e | +006 tonf/m^2   |            |   |
| oisson's Ratio :                    | Ī            |          |          | Poisson's Ratio    | : 0           | . 167           |            |   |
| hermal Coefficient : 0.0000e+000    | 1/[C]        |          |          | Thermal Coefficien | nt : 1.1000e  | -005 1/[C]      |            |   |
| /eight Density :                    | tonf/m^3     |          |          | Weight Density     |               | 2.4 tonf/m^3    |            |   |
| Use Mass Density:                   | tonf/m^3/q   |          |          | Use Mass Den       | sity: 0.      | 2447 tonf/m^3/q |            |   |
| esticity Data                       |              |          |          | -Plasticity Data   |               |                 |            |   |
| Plastic Material Name NONE          | •            |          |          | Plastic Material I | Name NONE     | •               |            |   |
| ermal Transfer                      |              |          |          | Thermal Transfer   |               |                 |            |   |
| ecific Heat : 0                     | cal/tonf*[C] |          |          | Specific Heat      | : 0           | cal/tonf*[C]    |            |   |
| eat Conduction : 0                  | cal/m*hr*[C] |          |          | Heat Conduction    | . 0           | cal/m*hr*[C]    |            |   |
|                                     | -            |          |          | L                  | <b>1</b>      |                 |            |   |

圖2. 定義材料

### 定義斷面

使用 User 自行輸入主梁、橫梁以及橋墩的斷面資料。 梁: 主 箱型梁 2000×2500×12×16/18 橫 梁: I 型鋼 1500×300×12×12/12 柱 帽: 長方形斷面 1500×1500 墩: 圓形斷面 橋 1500 Add 主選單 Properties> I Section Properties DB/User 表單 Section ID (1); Name (Girder); 斷面形狀 > Box ; User (開) 輸入:H(2); B(2.5); tw(0.012) tf1 ( 0.016 ) ; C ( 2.3 ) ; tf2 ( 0.018 ) Apply Section ID(2);Name (Cross);斷面形狀 > I-Section;User (開) 輸入:H(1.5);B(0.3);tw(0.012);tf1(0.012)。 Apply Section ID (3); Name (Coping); 斷面形狀 > Solid Rectangle ; User (開), 輸入: H (1.5); B (1.5) \_\_\_\_\_\_\_\_ Apply\_\_\_\_\_\_\_ Section ID (4); Name (Column); 斷面形狀 > Solid Round; User (開) , 輸入: D ( 1.5 ) OK

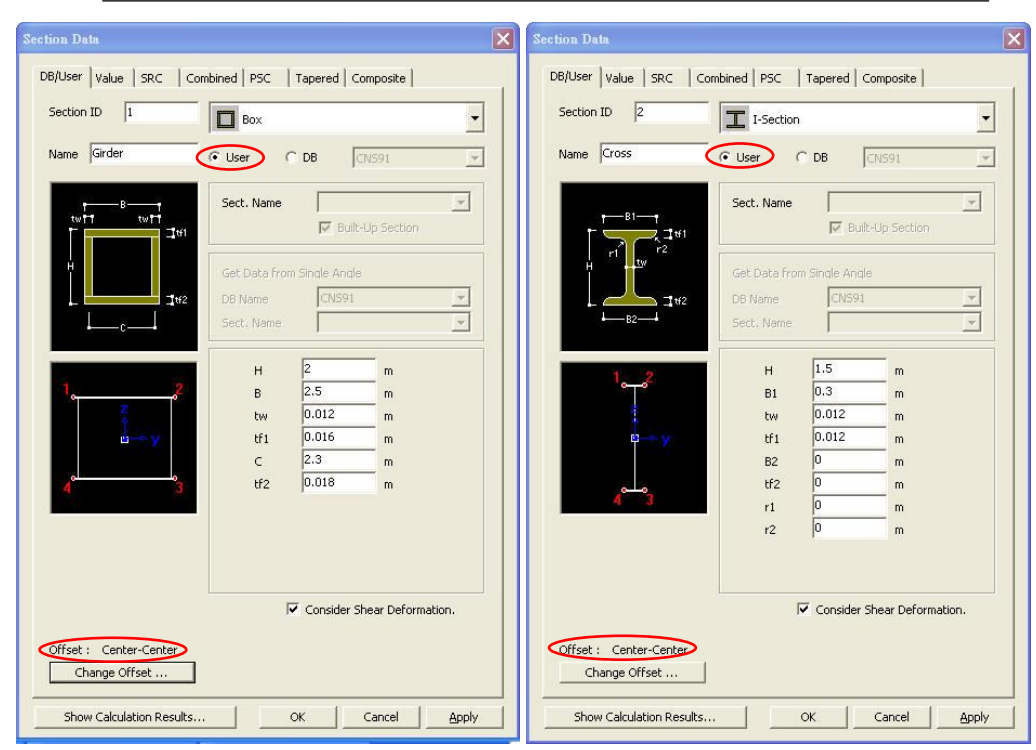

圖3. 定義斷面

♀ 輸入斷面尺寸 時,若只輸入tf1, 不輸入tf2,則 tf2 與 tf1相同。

3

## 建立結構模型

### 主梁及橫梁模型

使用 Z Create Nodes 建立節點後 · 透過 🛄 Extrude Element 功 能將節點依 28@5m 擴展成梁單元來建立主梁。

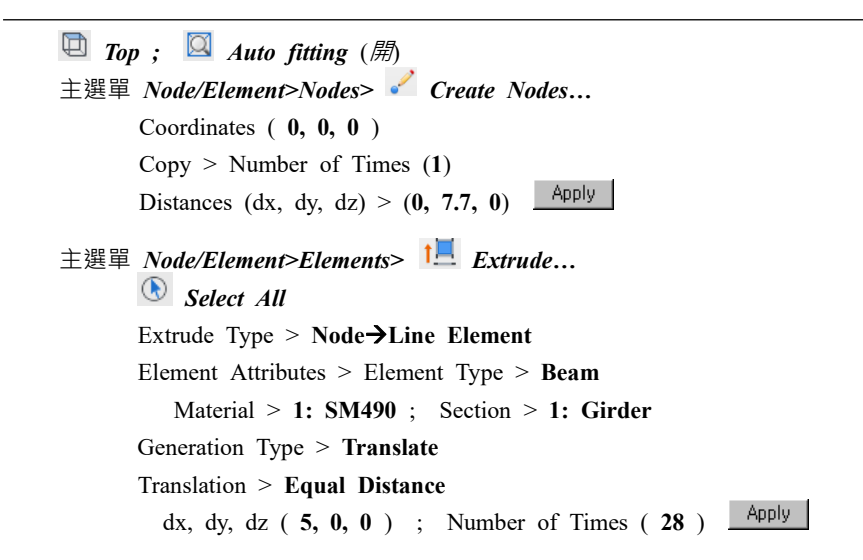

| View Structure Node/Element                                                                                                    | Properties Boundary L                                         | Civil 2013 - [E:\02_M<br>bad Analysis Results | 1IDAS_Works\00_Crvil201<br>s PSC_ Pushover 1 | 3_Manuals\04_Basic\BoxSti<br>Design Query Tools | eel_Response *] - [Mod | el View]             | _ 曰 ×<br>챯 Heb ~ _ 라 ×                         |
|----------------------------------------------------------------------------------------------------|---------------------------------------------------------------|-----------------------------------------------|----------------------------------------------|-------------------------------------------------|------------------------|----------------------|------------------------------------------------|
| Create<br>Nodes                                                                                                    | ele Mirror<br>→ Scale<br>t<br>*** Scale<br>*** Nodes<br>Table | Create<br>Elements                            | ate Extrude Divide Me                        | rge Intersect<br>Elements                       | Auto-mesh              | Change<br>Parameters |                                                |
|                                                                                                    | 1144®  ¥                                                      | - 4                                           | - 12 12                                      |                                                 | 6 <b>.</b>             | 7 A A                | 22                                             |
| Tree Menu 🛛 🐺 🛪                                                                                                    | 11.                                                           | THE OF M                                      |                                              |                                                 |                        |                      |                                                |
| Node Element Boundary Mass Load                                                                                                    | LII Base                                                      | • 1111                                        |                                              |                                                 |                        |                      |                                                |
| Extrude Elements         •           Extrude Elements         •           Batent Number         99           Node Number         57           Extrude Type         •           Node Number         57           Node Number         •           Extrude Type         •           Bement Number         •           Bement Number         •           Bement Number         •           Bement Number         •           Bement Number         •           Bement Number         •           Bement Number         •           Bement Number         •           Bement Number         •           Bement Number         •           Betrail         1           1         1:0:4900           Section :         •           Beta Andie :         •           V         (Ded) |                                                               |                                               |                                              |                                                 |                        |                      | 8 □  > 8 0 0 1 0 1 0 1 0 1 0 0 0 0 0 0 0 0 0 0 |
| Generation Type<br>Translate C Rotate C Project<br>Translation<br>G Equal Distance<br>C Unequal Distance                                                                                                    | Model View/                                                   |                                               |                                              |                                                 |                        |                      | 000000000000000000000000000000000000000        |
| dx,dy,dz: 5,0,0 m<br>Number of Times : 28 -                                                                                                    | Message Window                                                |                                               |                                              |                                                 |                        |                      | 4 × 4<br>4 × 4<br>4 × 4<br>4 × 4               |
| Tree Menu Task Pane                                                                                                    | Command M                                                     | essage / Analysis Messi                       | age /                                        |                                                 |                        |                      | •                                              |
| For Help, press F1                                                                                                    |                                                               | Node-35                                       | U: 85, 0, 0                                  | G: 85, 0, 0                                     | tonf 💌 m               | ▼ ☆ ☆ ▶ none ▼       | 2 0 1 / 2 1                                    |

圖4. 輸入主梁

Apply

## 輸入橫梁

在主梁起點處使用 // Create Elements 功能連接兩個節點建立一個橫梁後,可透過將該梁依橋梁縱向複製來建立其餘的橫梁。

Node Number (開)
主選單 Node/Element>Elements> └ Create Elements... Element Type > General beam/Tapered beam Material > 1:SM490 ; Section > 2:Cross ; Beta Angle (0)

Nodal Connectivity (1, 2)<sup>®</sup>

| View Structure Node/Element<br>View Structure Node/Element<br>Create<br>Translate Divide Merge Orgett                                                                                                    | Properties Boundary Loo<br>• Mirror * • • • • • • • • • • • • • • • • • •                                       | Civil 2013 - [E\02_MIDAS_<br>d Analysis Results PS<br>Create<br>ements Translate E | Works\00_Crvil2013_Manuals\04.<br>iC Pushover Design Quen<br>i | Basic\BoxSteel_Response *] - (N<br>y Tools<br>→ Rotate Auto-me<br>Rotate Map-mes<br>/ \ Mrror A | Iodel View)<br>sh<br>Change<br>Parameters<br>Table | _ 급 ×<br>帝 Help Y _ 공 X |
|----------------------------------------------------------------------------------------------------|----------------------------------------------------------------------------------------------------|------------------------------------------------------------------------------------|----------------------------------------------------------------|-------------------------------------------------------------------------------------------------|----------------------------------------------------|-------------------------|
| Nodes                                                                                                    |                                                                                                    | <u> </u>                                                                           | Elemen                                                         | nts                                                                                             |                                                    |                         |
| □ ``E ``E ``E `E `E `E                                                                                                    | 10 4 4 8 1 1                                                                                                    | - 1                                                                                | 「図図コマ雄」                                                        | 2 □ 4 6                                                                                         |                                                    |                         |
| ree Menu 🛛 🔍 🛪 🗙                                                                                                    | Ht Base                                                                                                    | - 1 <del>  3</del>                                                                 |                                                                | $\smile$                                                                                        |                                                    | S1 12 12                |
| Boot         Exclusion         Bootnau/ Mails         Cody           Translate Benents         Image: Cody         Image: Cody         Image: Cod |                                                                                                    | 8 10 12 14 16 1<br>7 p 11 p3 p5 p                                                  | 8 20 22 24 26 28<br>7 99 21 23 25 27                           | 20 32 34 36 38 40<br>29 31 53 55 57 39                                                          | 42 44 46 48 50 52<br><u>1</u> 43 45 47 49 51       |                         |
| Thickness Inc. : 0 T Rep.                                                                                                    | 4 Model View                                                                                                    |                                                                                    |                                                                |                                                                                                 |                                                    | 0*                      |
| T Delete Free Nodes                                                                                                    | Message Window                                                                                                  |                                                                                    |                                                                |                                                                                                 |                                                    | <b>₽</b>                |
| Intersect   Node   Elem                                                                                                    | The second second second second second second second second second second second second second second second se |                                                                                    |                                                                |                                                                                                 |                                                    | 4                       |
| Copy Node Attributes                                                                                                    |                                                                                                    |                                                                                    |                                                                |                                                                                                 |                                                    | <del>4</del>            |
| Copy Element Attributes                                                                                                    |                                                                                                    |                                                                                    |                                                                |                                                                                                 |                                                    |                         |
| Tree Menu Task Pane                                                                                                    | A A A A A A A A A A A A A A A A A A A                                                                           | ssage / Analysis Message /                                                         |                                                                |                                                                                                 | 11                                                 | •                       |
| or Help, press F1                                                                                                    |                                                                                                    | Node-41 U: 1                                                                       | 00, 0, 0 G: 100, 0                                             | 0, 0 tonf 💌 m                                                                                   | ▼ ☆ ☆ ▶ none ▼ ?                                   | 0 - 1 2 - 2             |

圖5. 輸入橫梁

#### 輸入橋墩

如圖6所示·在橋墩的位置建立模型後·透過剛性連接(Rigid Link)來 模擬實際結構。橋墩的剖面如圖7所示。

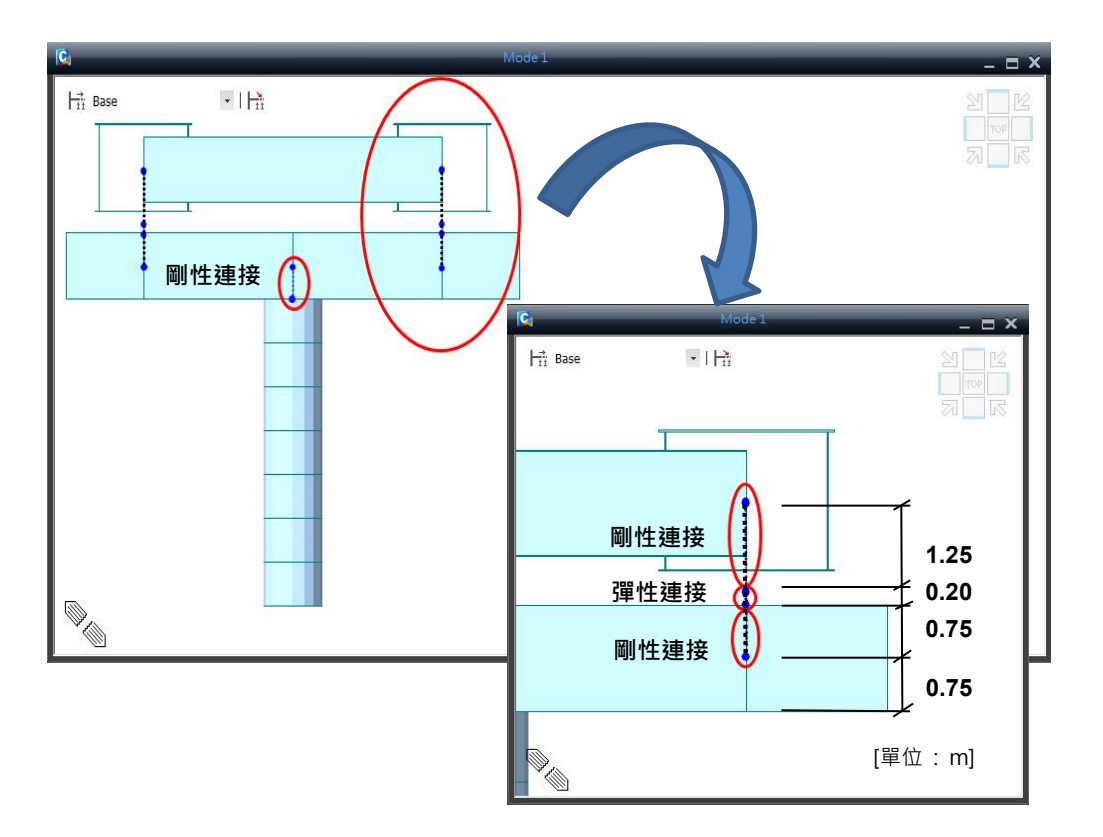

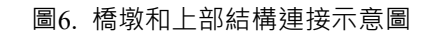

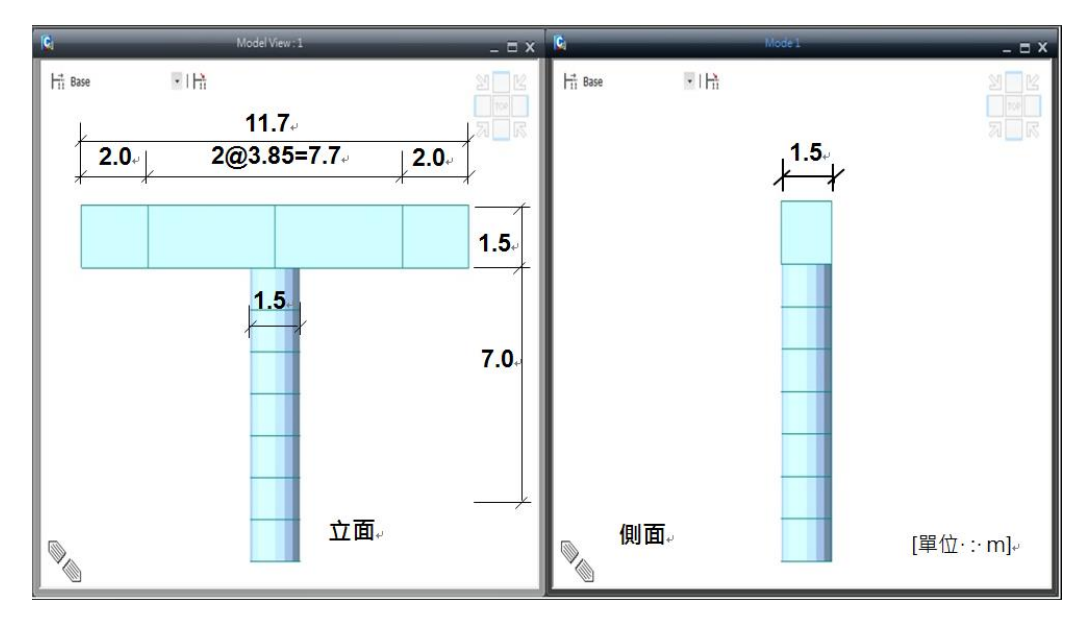

圖7. 橋墩模型

## 剛性連接

選擇主梁支承處的節點·將其往 z 軸方向複製·產生要進行剛性連接的節點。(參考圖6)

▲ Element Number (開); ▲ Node Number (關)
 ▲ Select by Window (單元:選擇如圖8的單元19~38)
 ▲ Activate
 ▲ Element Number (關)
 ④ Iso View ; ▲ Node Number (開)
 主選單 Node/Element>Nodes> ᡨ Translate...
 ▲ Select Single (節點 : 19, 20, 39, 40 )
 Mod > Copy ; Translation > Unequal distance
 Axis > z ; Distance (-1.25, -0.2, -0.75 )

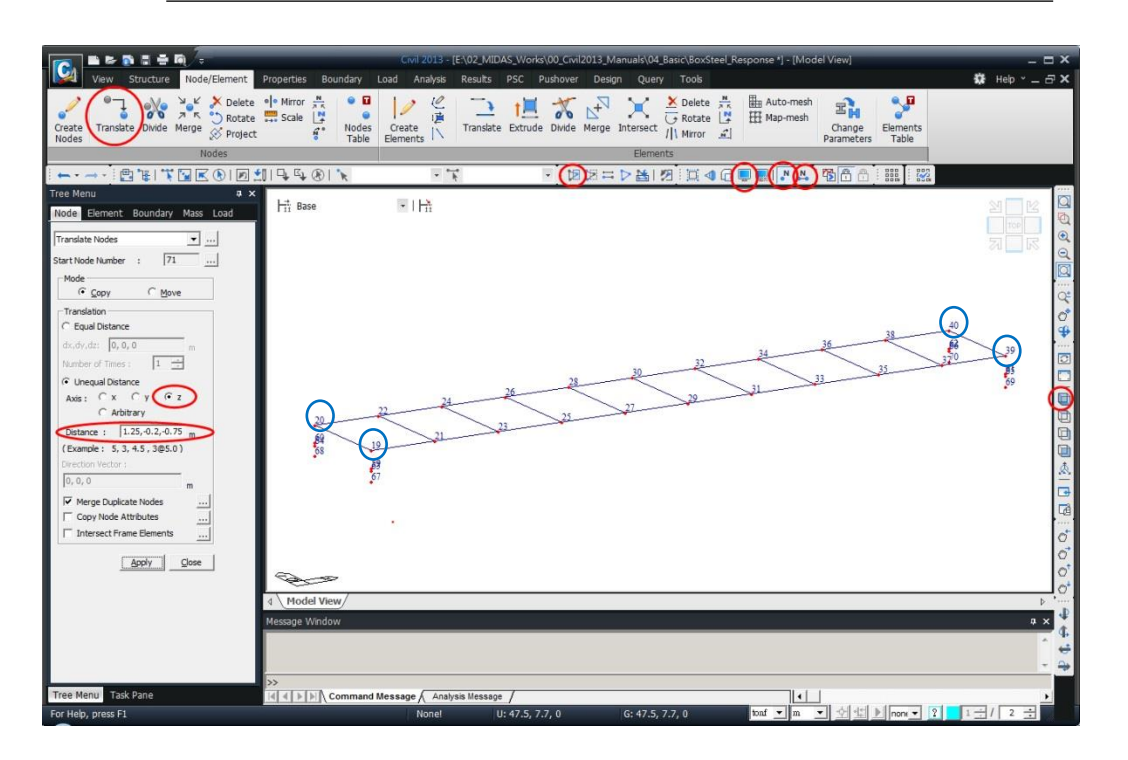

圖8. 複製節點

在要建立橋墩和橫梁的位置產生節點。

- 主選單 Node/Element>Nodes> 於 Divide ... 建立橋墩柱的位置節點 Divide > Equal Distance (開); Number of Divisions (2) Nodes to Divide (67, 68)<sup>⑦</sup>; (69, 70)<sup>⑦</sup> → 自動建立節點 71, 72
  主選單 Node/Element>Nodes> <sup>□</sup> Translate...產生柱帽節點
  - Select Single (節點: 71, 72)
     Mode > Copy ; Translation > Unequal distance
     Axis > y ; Distance (11.7/2, -11.7)
     ▲ 建立節點 73, 74, 75, 76

#### Select Previous

Axis > z ; Distance (-0.75, 7@-1) \_\_\_\_\_\_ → 建立墩柱節點 77~92

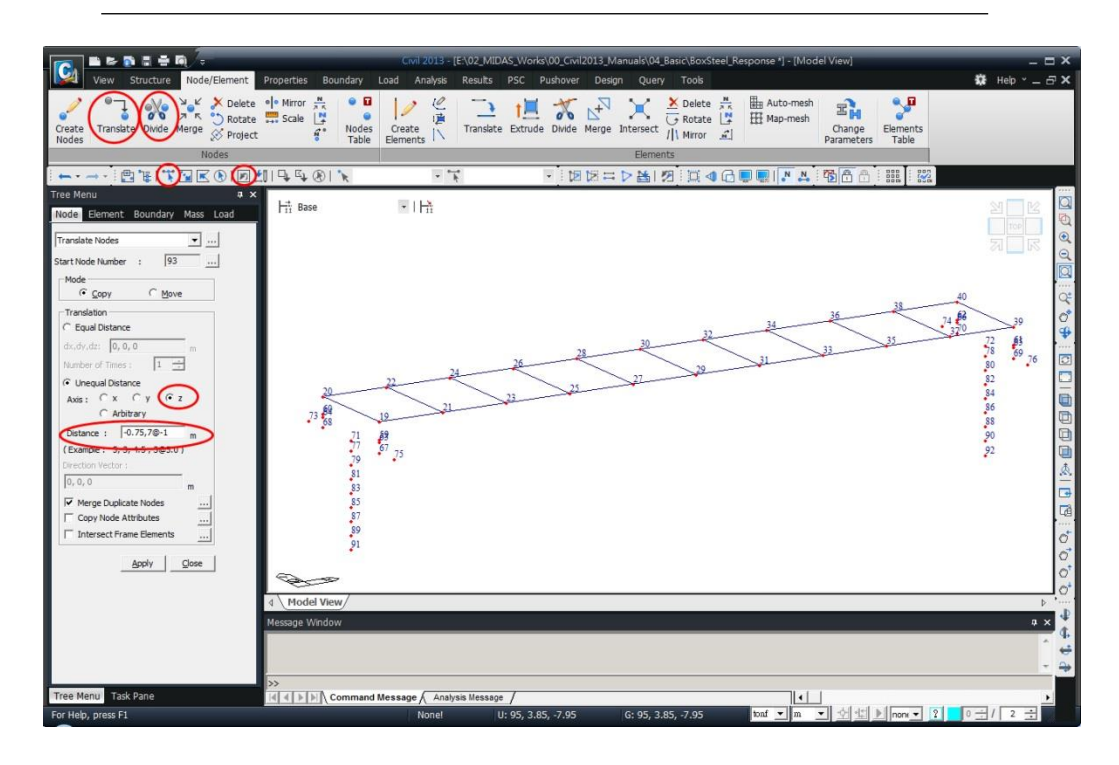

圖9. 輸入橋墩的節點

# 建立橋墩和橫梁

使用 📝 Create Elements 功能建立橋墩和橫梁。(參考圖7)

| 主選單 Node/Element>Elements> 📝 Create Elements    |
|-------------------------------------------------|
| Element Type > General beam/Tapered beam        |
| Material > 2:C280 ; Section > 3:Coping          |
| Beta Angle (0); Intersect > Node (開) (圖10的①)    |
| Nodal Connectivity (73,75) <sup>0</sup> 建立第一個橫梁 |
| Nodal Connectivity (74,76) <sup>0</sup> 建立第二個橫梁 |
| Material > 2:C280 ; Section > 4:Column          |
| Beta Angle (0); Intersect > Node (開)            |
| Nodal Connectivity (77,91) <sup>0</sup> 建立第一個墩柱 |
| Nodal Connectivity (78,92) <sup>0</sup> 建立第一個墩柱 |

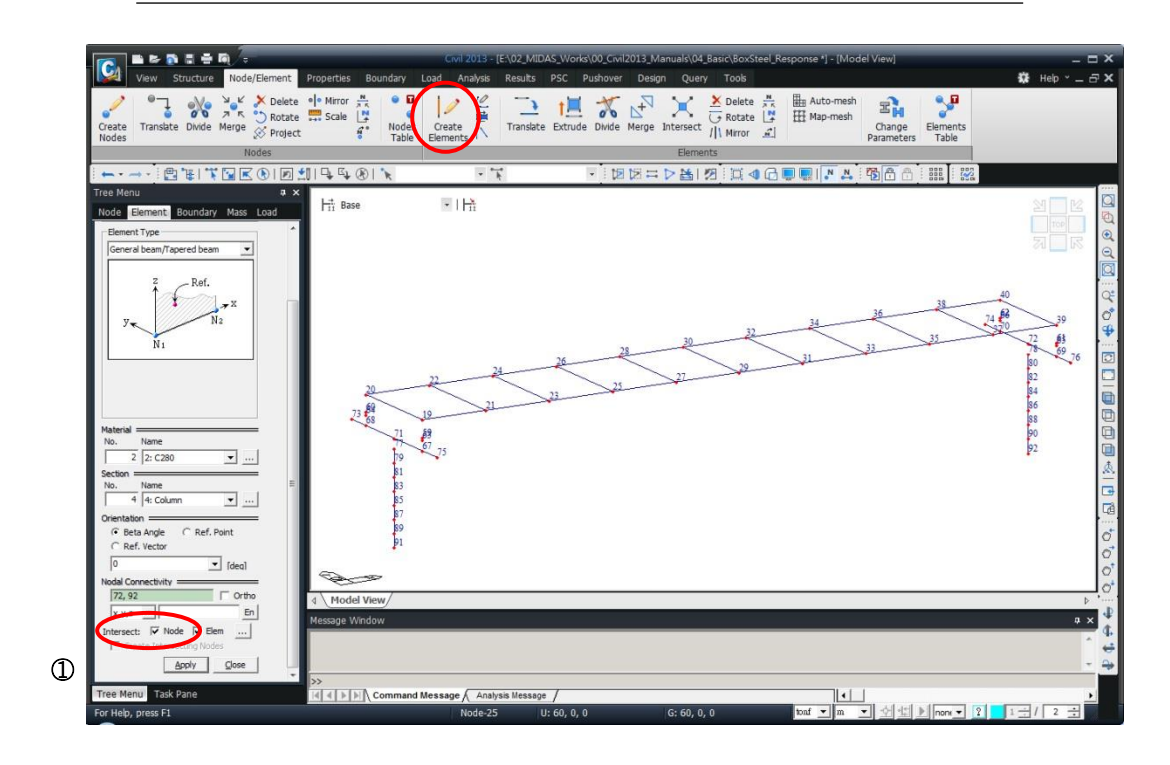

圖10. 建立橫梁和橋墩

# 輸入邊界條件

### 輸入支承的邊界條件

17

主梁與橋墩連接的支承部分使用彈性連接(Elastic Link)來模擬。使用 🝳 Zoom Window 放大橫梁的連接部分,並使用 彈性連接 功能輸入支 承的邊界條件。

| Zoo  | m Wir | ndow (於  | 大     | 第一個                     | 目橋墩  | 的机 | 黃泽 | (部分)  |           |      |
|------|-------|----------|-------|-------------------------|------|----|----|-------|-----------|------|
| 主選單  | Boun  | ndary> E | Elas  | tic Lii                 | nk   |    |    |       |           |      |
|      | Optio | ns > Ac  | ld/F  | Replac                  | е;   | Li | nk | Туре  | > General | Туре |
|      | SDx   | (1e11)   | ;     | SDy                     | (1e1 | 1) | ;  | SDz   | (1e11)    |      |
|      | SRx   | (0)      | ;     | SRy                     | (0)  |    | ;  | SRz   | (0)       |      |
|      | 2 No  | des ( 59 | , 6   | 3)                      |      |    |    |       |           |      |
|      | SDx   | (1e11)   | ;     | SDy                     | (0)  | ;  | SE | Dz (1 | e11)      |      |
|      | SRx   | (0)      | ;     | SRy                     | (0)  | ;  | SR | z (0) | )         |      |
|      | 2 No  | des ( 60 | ), 64 | <b>4</b> ) <sup>™</sup> |      |    |    |       |           |      |
| 🖸 Fi | t, 🔍  | Zoom     | Win   | dow (                   | 放大鉤  | ₽_ | 二個 | 橋墩的   | 的橫梁部分     | )    |
|      | SDx   | (1e11)   | ;     | SDy                     | (1e1 | 1) | ;  | SDz   | (0)       |      |
|      | SRx   | (0)      | ;     | SRy                     | (0)  |    | ;  | SRz   | (0)       |      |
|      | 2 No  | des ( 61 | , 6   | 5)                      |      |    |    |       |           |      |
|      | SDx   | (1e11)   | ;     | SDy                     | (0)  | ;  | SE | Dz (0 | )         |      |
|      | SRx   | (0)      | ;     | SRy                     | (0)  | ;  | SR | z (0) | )         |      |
|      | 2 No  | des ( 62 | , 6   | <b>6</b> ) 🖑            |      |    |    |       |           |      |

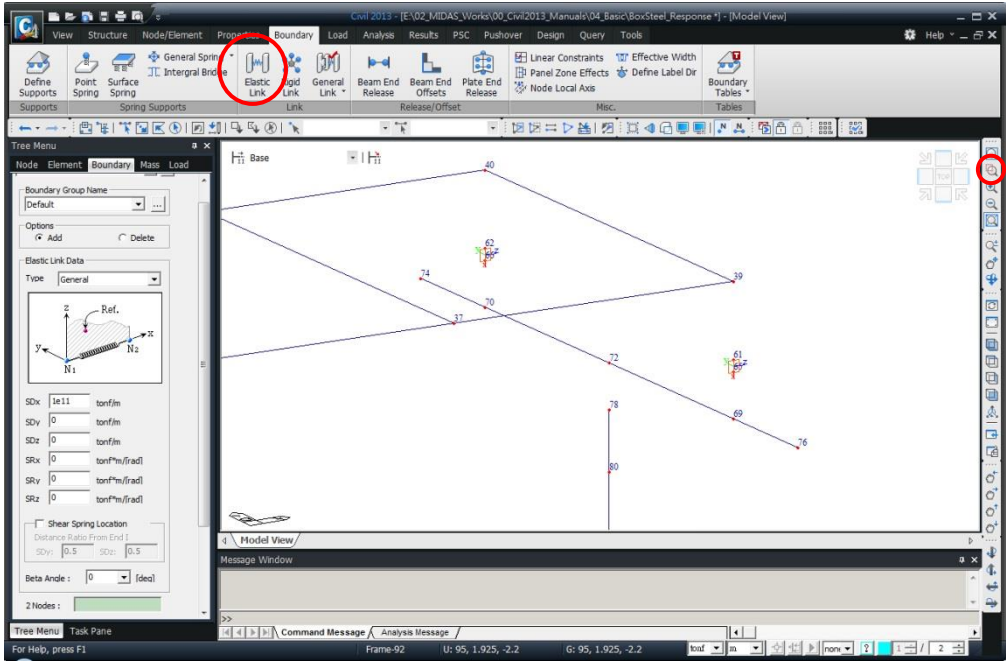

圖11. 彈性連接部分的單元

♀ Elastic Link各 方向彈簧的勁度需 按單元座標系輸 入。自由方向輸入 為 "0",固定方向 輸入為 "1e11"以 確保其剛性運動。

## 剛性連接

將在實際位置建立的主梁和支承、支承和橋墩分別使用 **剛性連接** 連接起來。(參考圖6)

|   | 🖸 Fit, 🦉 Zoom Window (放大第一個橋墩的橫梁部分)                         |
|---|-------------------------------------------------------------|
|   | 主選單 Boundary> Rigid Link                                    |
|   | 🕅 Select Single (節點: 60)                                    |
|   | Master Node Number (20)                                     |
|   | Typical Types > Rigid Body                                  |
| 連 | Copy Rigid Link (開); Axis > x ; Distance (50) $\circ$ Apply |
|   | 🏋 Select Single (節點 : 59 )                                  |
|   | Master Node Number ( 19) $\mathcal{I}$ Apply                |
|   | <b>Select Single</b> (節點: 68)                               |
|   | Master Node Number ( 64 ) <sup>3<sup>th</sup></sup>         |
|   | Select Single (節點: 67)                                      |
|   | Master Node Number (63) <sup>3</sup> <sup>th</sup> Apply    |
|   | I Select Single (節點: 77 )                                   |
|   | Master Node Number (71) <sup>C</sup> Apply                  |

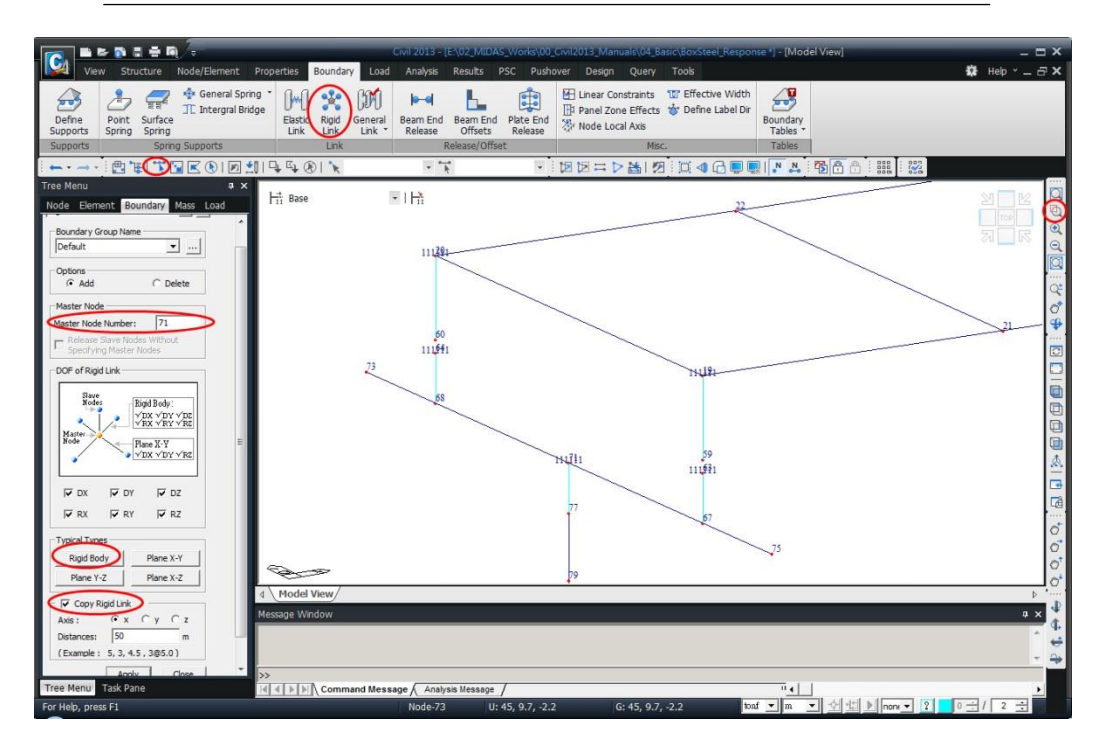

圖12. 主梁和支承及橋墩間的剛性連接

♀ 已輸入的剛性連
 接可進行複製。

#### 輸入橫梁的梁端剛域

由於建模時所有的構件單元是以中心軸為基準相互連接的·故會有如 圖13所示的主梁和橫梁間由於主梁的梁寬導致的重複部分出現。對此可使 用 Beam End Offset 功能透過輸入剛域長度使程式在計算勁度時將該部 分的影響排除。

輸入梁端剛域長度的方法有整體座標系(Global)和單元座標系(Element) 兩種類型。若選擇整體座標系類型,則對於所輸入的剛域長度不考慮載重, 只針對扣除剛域後的單元長度計算勁度和自重。

若選擇單元座標系的話,只在計算勁度時排除輸入的剛域長度,而在 計算自重和施加載重時則將該部分包含在內。(參考 On-Line Help)

在此使用**單元座標系**來輸入剛域長度。此時由於需在梁單元的 i、j 端輸入軸向的剛域長度,故需事先確認梁單元的單元座標系方向。

▶ Activate All ↓ Left View ; 🔂 Hidden (開)

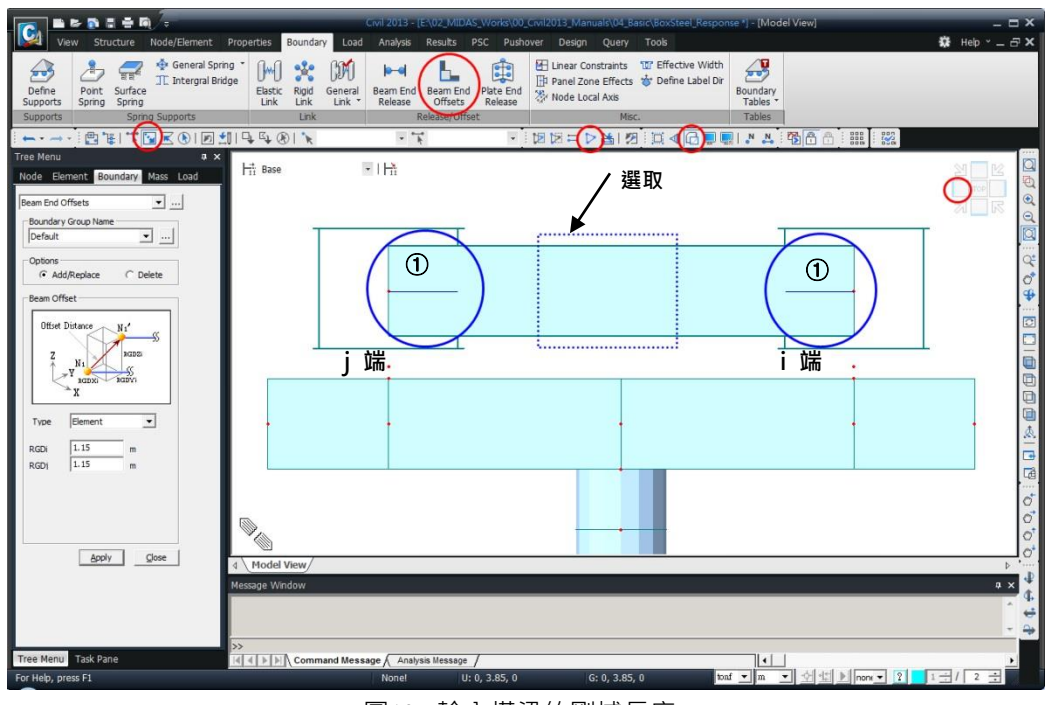

圖13. 輸入橫梁的剛域長度

### 輸入橋臺的邊界條件

G

本例題主梁與橋墩橫梁的支承部分使用 *Elastic Link* 和 *Rigid Link* 功能來模擬。橋臺的邊界條件如圖14所示。基礎則假設其完全固定,故束 制各方向的自由度。

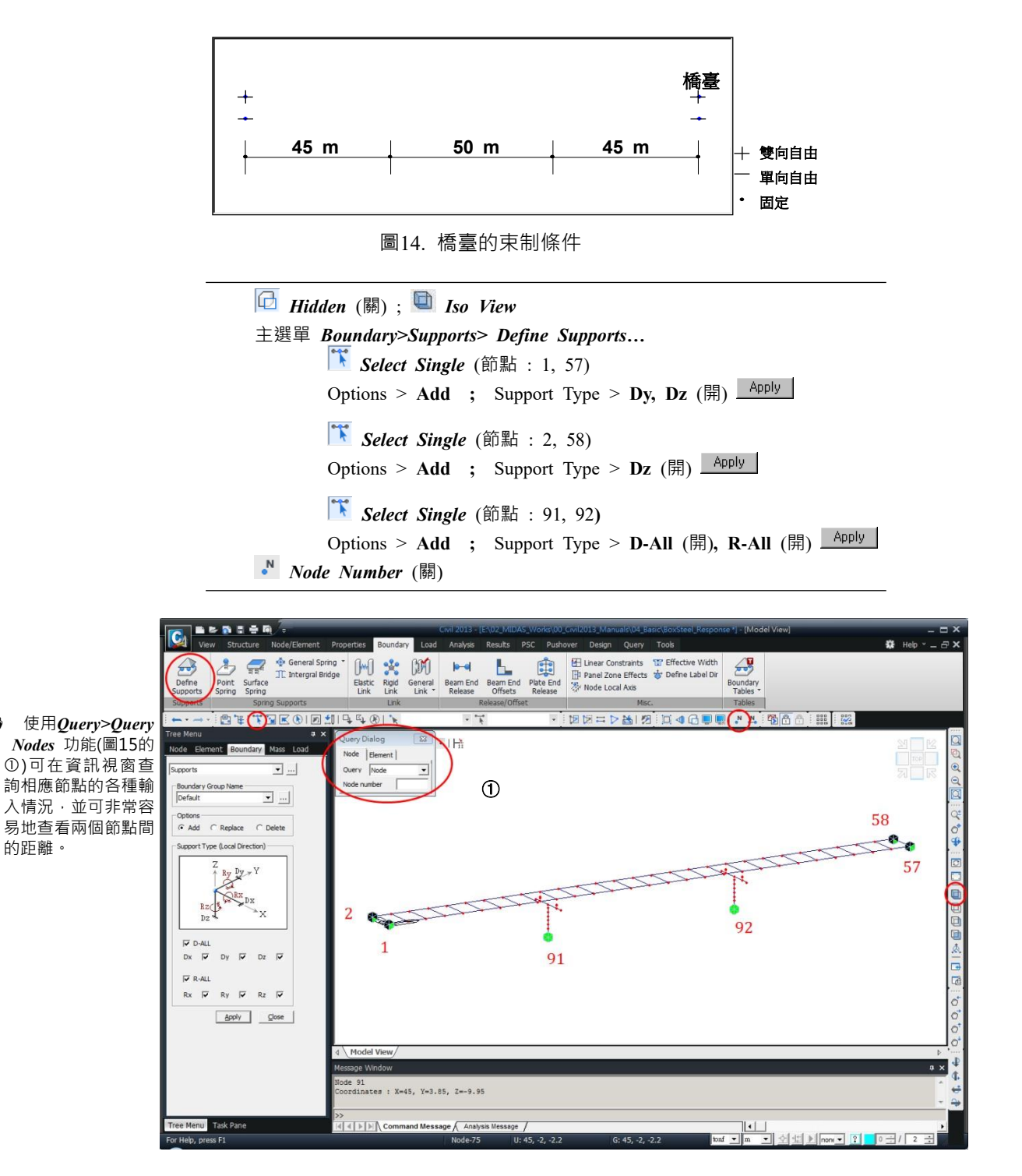

圖15. 輸入邊界條件

# 輸入二期載重

首先定義二期載重的靜力載重狀況。

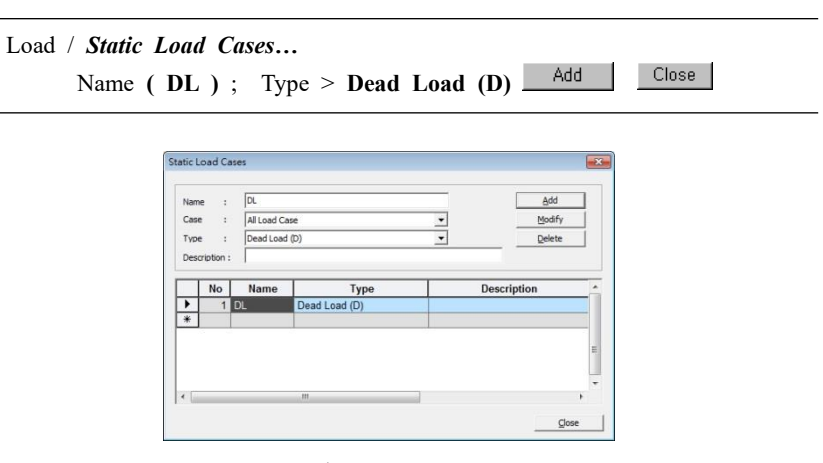

圖16. 輸入靜力載重狀況

假設二期載重為 1 tonf/m大小均佈載重,用Element Beam Loads輸入。

```
Left View
Load>Beam Load>Element ...
Select Window (單元:主梁 · 圖17的①)
Load Case Name > DL ; Options > Add
Load Type > Uniform Loads
Direction > Global Z ; Projection > No
Value > Relative ; x1 (0) ; x2 (1) ; w (-1)
```

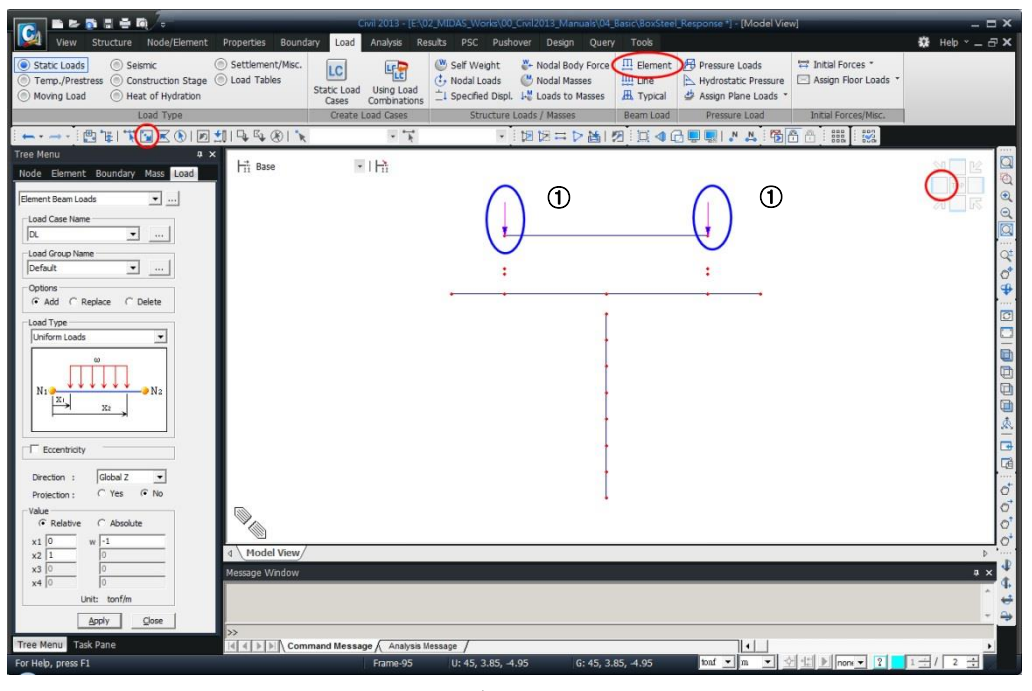

圖17. 輸入主梁二期載重

# 輸入質量

由於在進行反應譜分析之前需先進行特徵值分析,故在此需輸入進行 特徵值分析所需的結構的質量。

在midas Civil中輸入質量有兩種類型。一是將所建結構模型的自重轉 換為質量,另一種是將輸入的其他靜載重(鋪裝及護欄載重等)轉換為質 量。

對於結構的自重轉質量不需另行輸入,即可在 Structure>Structure T ype 對話視窗中完成轉換。而二期載重一般是以外部載重(梁單元載重、 樓板載重、壓力載重、節點載重等)的形式輸入的,可使用Load>Structure Loads/Masses>Masses>Loads to Masses 功能來轉換。

本例題也使用上述兩種方法來輸入質量。

首先將所輸入的二期載重(梁單元載重)轉換為質量。

主選單 Load>Structure Loads/Masses>Masses>Loads to Masses...

Mass Direction > X, Y, Z Load Type for Converting > Beam Load (開) Gravity (9.806) ; Load Case > DL Scale Factor (1)

| Mass Directi                                                          | 00                                  |                           |
|-----------------------------------------------------------------------|-------------------------------------|---------------------------|
| Сх                                                                    | СY                                  | CΖ                        |
| С Х, Ү                                                                | CY,Z                                | C x, z                    |
| € X, Y, Z                                                             |                                     |                           |
| Load Type f                                                           | or Convertin                        | g                         |
| T Nodal Lo                                                            | ad                                  |                           |
| 🔽 Beam Lo                                                             | ad                                  |                           |
| Floor Lo                                                              | ad                                  |                           |
| Pressure                                                              | e (Hydrostati                       | ic)                       |
| Gravity                                                               | 9,806                               | m/sec^2                   |
| Load Case /                                                           | Factor                              |                           |
| Load Case /<br>.oad Case :<br>Scale Factor                            | Factor<br>DL<br>: 1                 | <u> </u>                  |
| Load Case /<br>.oad Case :<br>Scale Factor<br>LoadCase                | Factor<br>DL<br>: 1<br>Scale        |                           |
| Load Case /<br>.oad Case :<br>Scale Factor<br>LoadCase<br>DL          | Factor<br>DL<br>: 1<br>Scale<br>1   | <b>.</b>                  |
| Load Case /<br>.oad Case :<br>Scale Factor<br>LoadCase<br>DL          | Factor<br>DL<br>: 1<br>Scale<br>1   | Add  Modify               |
| Load Case /<br>Load Case :<br>Scale Factor<br>LoadCase<br>DL          | Factor<br>DL<br>: 1<br>Scale 1      | Add      Modify           |
| Load Case /<br>Load Case :<br>Scale Factor<br>LoadCase<br>DL          | Factor<br>DL<br>: 1<br>Scale 1      | Add     Modify     Delete |
| Load Case /<br>.oad Case :<br>Scale Factor<br>LoadCase<br>DL          | Factor<br>DL<br>: 1<br>Scale<br>1   | Add     Modify     Delete |
| Load Case /<br>.oad Case :<br>Scale Factor<br>LoadCase<br>DL<br>Remov | Factor<br>DL<br>: 1<br>: Scale<br>1 | Add<br>Modify<br>Delete   |

圖18. 將梁單元載重轉換為質量

以下將單元的自重轉換為質量。

Model / Structure Type... Convert Self-weight into Masses > Convert to X, Y, Z ↓

| or occure i ype       |                                                                                                    |                                                      |                 |
|-----------------------|----------------------------------------------------------------------------------------------------|------------------------------------------------------|-----------------|
|                       | ne C Y-Z Plane                                                                                                    | C X-Y Plane                                          | C Constraint RZ |
| Mass Control Paramete | r                                                                                                    |                                                      |                 |
| Lumped Mass           |                                                                                                    |                                                      |                 |
| Consider Of           | f-diagonal Masses                                                                                                    |                                                      |                 |
|                       | Potational Rigid Body M                                                                                                    | do for Model Darticion                               | tion Factor     |
|                       | NUMBER OF TAXABLE PARTY IN                                                                                                    | טב וטן פטעמן במ ענוטמ                                |                 |
| C Consistent Man      | Rotadonal Rigid body in                                                                                                    | ide for Modal Paradipa                               | don'n detor     |
| C Consistent Mass     | Rotationial regio body in                                                                                                    |                                                      | 0011 0001       |
| Consistent Mass       | t into Masses                                                                                                    | ue loi Modal Participa                               |                 |
| Consistent Mass       | t into Masses                                                                                                    | rt to X, Y (                                         | ~ Convert to Z  |
| C Consistent Mass     | t into Masses<br>, Y, Z C Conve                                                                                                    | rt to X, Y (                                         | ° Convert to Z  |
| Consistent Mass       | t into Masses<br>, Y, Z C Conve                                                                                                    | rt to X, Y (                                         | " Convert to Z  |
| Consistent Mass       | t into Masses<br>, Y, Z C Conve<br>9.806 m                                                                                                    | rt to X, Y (                                         | ° Convert to Z  |
| Consistent Mass       | t into Masses<br>, Y, Z<br>9.806<br>0<br>7<br>7                                                                                                    | rt to X, Y (<br>/sec^2<br>1                          | " Convert to Z  |
| Consistent Mass       | 1         Into Masses         Conve           9.806         m         m           0         f         f           ction with Center Line ()         f         f | rt to X, Y (<br>/sec^2<br>]<br>-Y Plane) for Display | " Convert to Z  |

圖19. 將结構的自重自動轉換為質量

質量輸入結束後,可使用 Query>Mass Summary Table 功能確認質 量輸入是否正確。表格中 Load to Masses 是指由外部載重所轉換的質量, Structure Masses 是指由自重所轉換的質量。在表格下端的 Sum (圖20 的①)表單裏的數值為被轉換後的所有質量的合計。

Query>Mass Summary Table...

| Node  | Nodal Mass<br>(tonf/g) | Load To Masses<br>(tonf/g) | Structure Mass<br>(tonf/g) | Sum<br>(tonf/g) |
|-------|------------------------|----------------------------|----------------------------|-----------------|
| 69    | 0.0000                 | 0.0000                     | 1.6107                     | 1.6107          |
| 70    | 0.0000                 | 0.0000                     | 1.6107                     | 1.6107          |
| 71    | 0.0000                 | 0.0000                     | 2.1201                     | 2.1201          |
| 72    | 0.0000                 | 0.0000                     | 2.1201                     | 2.1201          |
| 73    | 0.0000                 | 0.0000                     | 0.5507                     | 0.5507          |
| 74    | 0.0000                 | 0.0000                     | 0.5507                     | 0.5507          |
| 75    | 0.0000                 | 0.0000                     | 0.5507                     | 0.5507          |
| 76    | 0.0000                 | 0.0000                     | 0.5507                     | 0.5507          |
| 77    | 0.0000                 | 0.0000                     | 0.2163                     | 0.2163          |
| 78    | 0.0000                 | 0.0000                     | 0.2163                     | 0.2163          |
| 79    | 0.0000                 | 0.0000                     | 0.4325                     | 0.4325          |
| 80    | 0.0000                 | 0.0000                     | 0.4325                     | 0.4325          |
| 81    | 0.0000                 | 0.0000                     | 0.4325                     | 0.4325          |
| 82    | 0.0000                 | 0.0000                     | 0.4325                     | 0.4325          |
| 83    | 0.0000                 | 0.0000                     | 0.4325                     | 0.4325          |
| 84    | 0.0000                 | 0.0000                     | 0.4325                     | 0.4325          |
| 85    | 0.0000                 | 0.0000                     | 0.4325                     | 0.4325          |
| 86    | 0.0000                 | 0.0000                     | 0.4325                     | 0.4325          |
| 87    | 0.0000                 | 0.0000                     | 0.4325                     | 0.4325          |
| 88    | 0.0000                 | 0.0000                     | 0.4325                     | 0.4325          |
| 89    | 0.0000                 | 0.0000                     | 0.4325                     | 0.4325          |
| 90    | 0.0000                 | 0.0000                     | 0.4325                     | 0.4325          |
| 91    | 0.0000                 | 0.0000                     | 0.2163                     | 0.2163          |
| 92    | 0.0000                 | 0.0000                     | 0.2100                     | 0.2163          |
| Total | 0.0000                 | 28.5539                    | 53.0231                    | 81.5771         |

圖20. 質量統計表格

# 輸入反應譜資料

#### 輸入反應譜函數

在此使用振態反應譜法進行耐震計算。輸入地震力載重所需的各項參 數如下。

| 震區:             | 南投草屯·近車籠埔斷層                                            |
|-----------------|--------------------------------------------------------|
|                 | $S_S^D = 0.8, S_1^D = 0.45, S_S^M = 1.0, S_1^M = 0.55$ |
| 地盤分類:           | 第一類地盤 · Na=1.0, Nv=1.0                                 |
| 重要因子:           | I = 1.2                                                |
| 起始降伏地震力放大倍數:    | $\alpha y = 1.65$                                      |
| 結構系統韌性容量:       | 3.0                                                    |
| 如               |                                                        |
| 如圖21·將以上參數輸入後即了 | 可自動得到依公路橋梁耐震設計規範                                       |
|                 |                                                        |

[TaiwanBrg(98)] 的地震影響係數曲線。

|                 | Load>Seismic>Response Spectrum Data> RS FunctionsAdd                  |
|-----------------|-----------------------------------------------------------------------|
| Design Spectrum | Design Spectrum>TaiwanBrg(98)                                         |
|                 | Spectrum Type>Horizontal Design Spectrum                              |
|                 | Seismic Zone > Near Fault Zone , Spectrum Used >Design Spectrum       |
|                 | Spectral Response Acceleration > Design (Ss) = 0.8, (S1) = 0.45       |
|                 | Near Source Factor > Design (Na) = $1.0$ , (Nv) = $1.0$               |
|                 | Soil Type > Type 1, Importance Factor > 1.2                           |
|                 | Seismic Magnify Factor $> 1.65$ , Response Modification Coef. $> 3.0$ |
| <u>\</u><br>डे  | Max. Period (6) 🚱 🚽                                                   |

♀ 反應譜函數中輸入 的最大週期必須包含 特徵值分析所計算出 的最大、最小週期的 範圍。

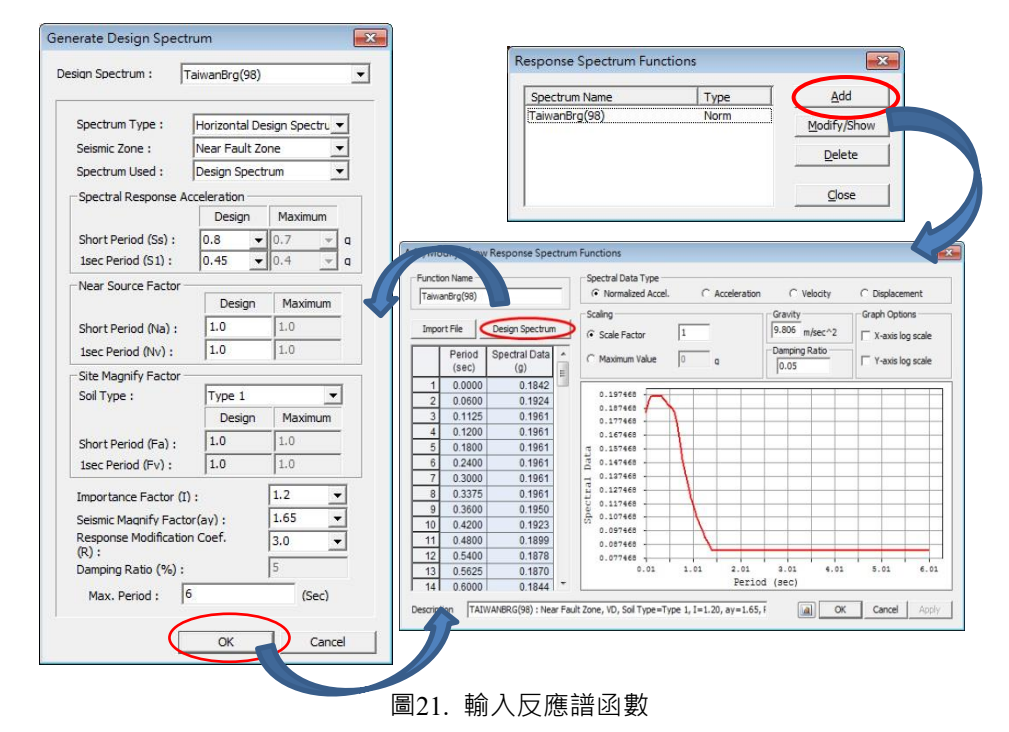

#### 輸入反應譜載重狀況

輸入反應譜函數後,依橋梁縱向(整體座標系X方向)和橫向(整體座標 系Y方向)分別定義反應譜載重狀況。

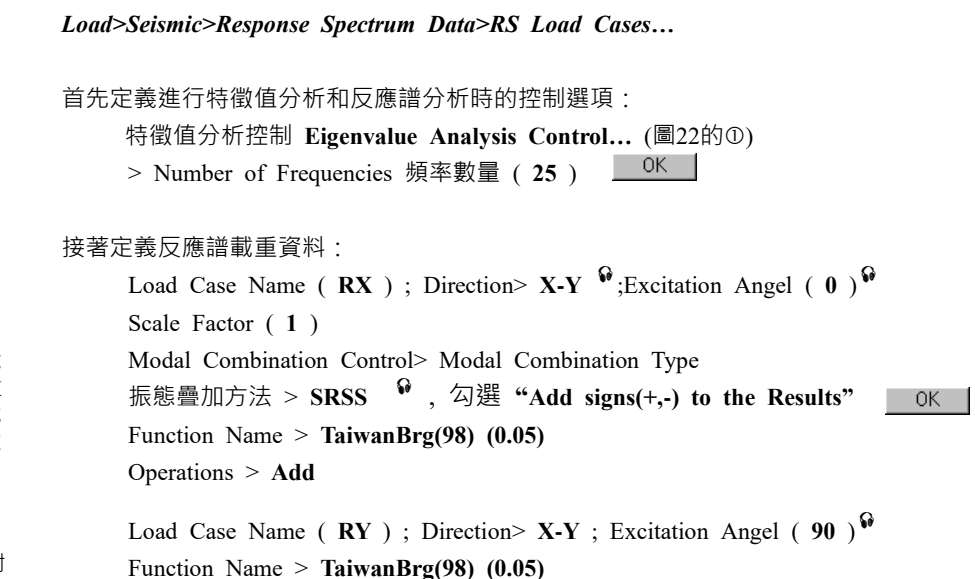

Operations > Add

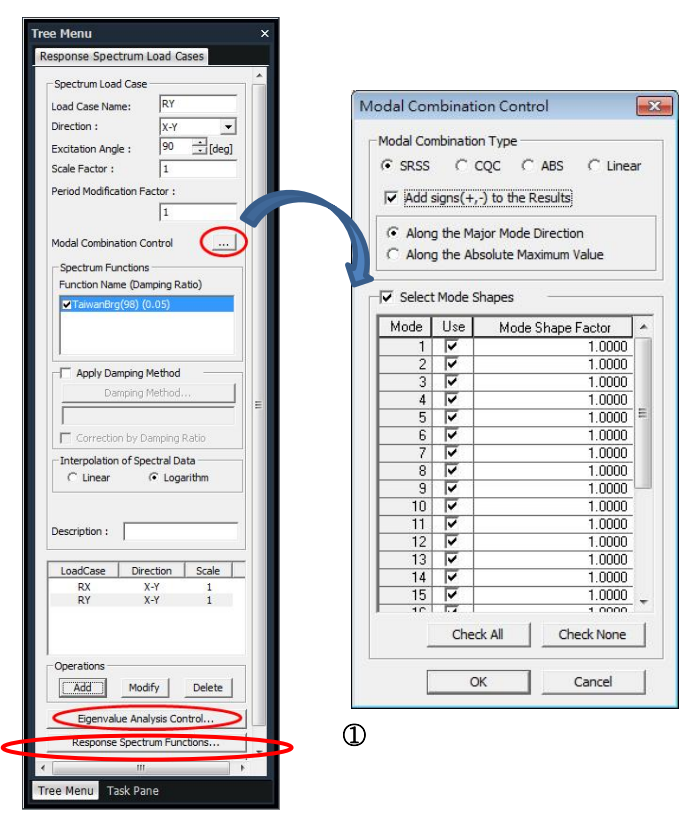

圖22. 輸入反應譜載重狀況

 ♀ 地震載重的方向與X-Y平面平行・則選擇・X-Y'方向。
 ♀ 地震角度是指地震載 重的方向與整體座標系X

軸的夾角,角度的符號 以 Z 軸為準依循右手定 則定義。

 ✔ 若選擇Add signs(+,-) to the Results · 則在對 各振態的結果進行組合 時會考慮正負號 · 並需 選擇符號的考慮方式 · -詳見On-Line Help · ♀ 如果分析後振態參與 質量達不到規範所規定 的90%,則需適當增加 頻率數量重新進行分 析。

| ype of Analysis               |       |                      |  |  |
|-------------------------------|-------|----------------------|--|--|
| Eigen Vectors                 |       | C Ritz Vectors       |  |  |
| C Subspace Iteration          |       |                      |  |  |
| Lanczos                       |       |                      |  |  |
| Eigen Vectors                 |       |                      |  |  |
| Number of Frequencies : 25    | ÷     | Sturm Sequence Check |  |  |
| - Frequency range of interest |       |                      |  |  |
| Search From : 0               | [cps] |                      |  |  |
| To : 1600                     | [cps] |                      |  |  |
|                               |       |                      |  |  |

圖23. Eigenvalue Analysis Control 對話視窗

運行結構分析

建立模型並輸入所有參數後,即可運行結構分析。

Analysis > 🖹 Perform Analysis

# 查看結果

## 載重組合

結構分析完成後,對於分析結果進行線性組合。

對於橋梁縱向和橫向分別按以下方法進行載重組合·來查看支承的水 平方向反力。

| ▶載重組合1 (LCB1) | : $1.0 RX + 0.3 RY$ |
|---------------|---------------------|
| ▶載重組合2 (LCB2) | : $0.3 RX + 1.0 RY$ |

Results> Load Combinations...

 Active (開) ; Name > (LCB1) ; Type > Add

 Load Cases > RX(RS) ; Factor (1)

 Load Cases > RY(RS) ; Factor (0.3)

 Active (開) ; Name > (LCB2) ; Type > Add

 Load Cases > RX(RS) ; Factor (0.3)

 Load Cases > RY(RS) ; Factor (1)

|   |    |      |        | <b>T</b> |             |          |   | 1 10     | E. C. Start |
|---|----|------|--------|----------|-------------|----------|---|----------|-------------|
| 1 | NO | Name | Active | Type     | Description | <u> </u> |   | LoadCase | Factor      |
| 4 | 1  | LCB1 | Activ  | Add      | 1.0RX+0.3RY |          |   | RA(RS)   | 1.0000      |
| ~ | 2  | LUB2 | ACTIV  | Add      | U.3KA+1.0RY |          | - | RT(RS)   | 0.5000      |
|   |    |      |        |          |             |          |   |          |             |
|   |    |      |        |          |             |          |   |          |             |

圖24. Load Combinations 對話視窗

#### 查看振態形狀和頻率

各振態的質量參與係數可透過 Results > Result Tables > Vibration Mode Shape 來查看。

# Results>Result Tables>Vibration Mode Shape...

Records Activation Dialog > Eigenvalue Mode > Mode 1 (開) ↓

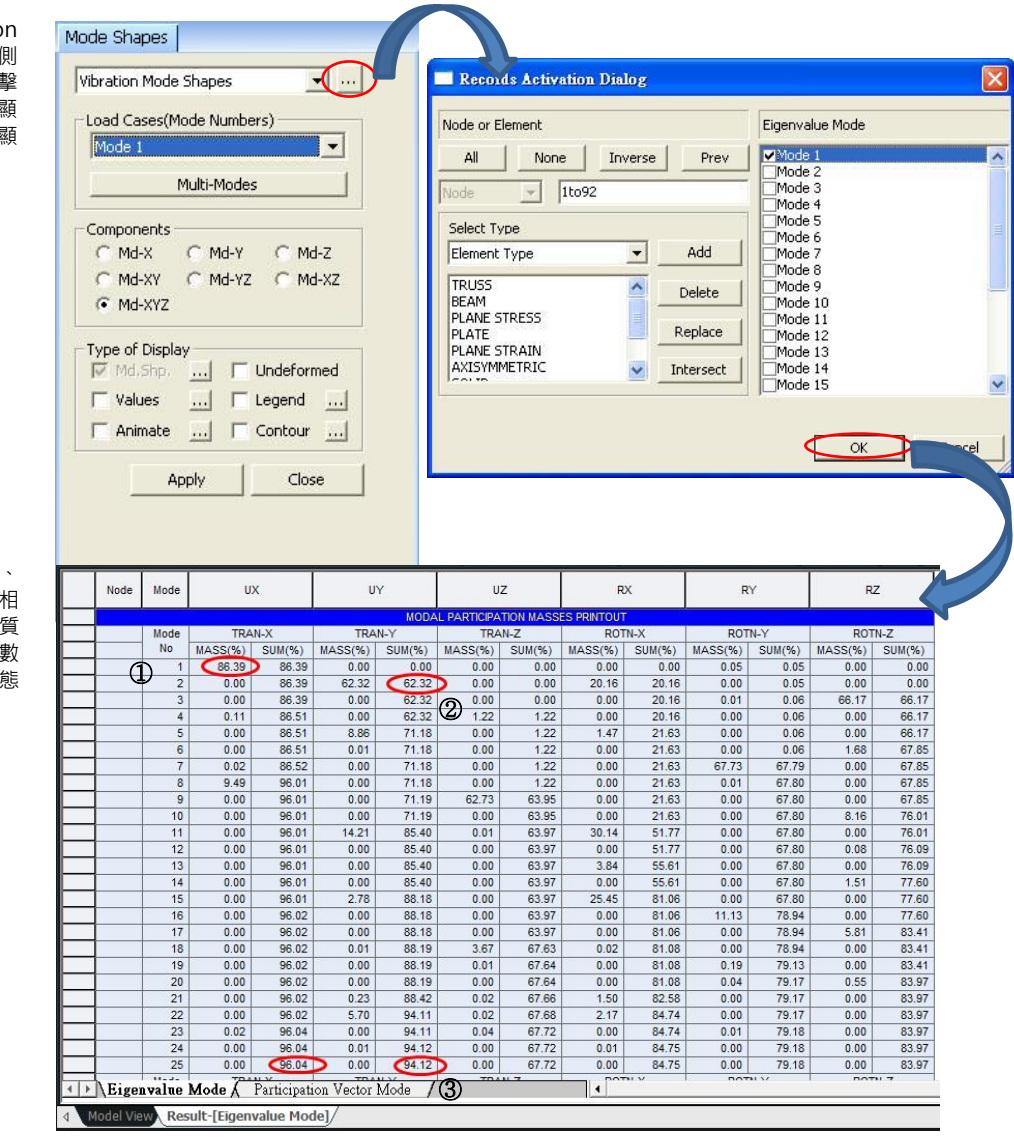

♀ 在Record Activation 對話視窗中不選擇右側 的特徵值模態並點擊 Cancel的話,則只顯 示振態參與質量,不顯 示特徵值向量。

♀ 圖26的表格中 · ①、 ②分別為X、Y方向上相 應模態的振態參與質 量 · 合計(③)欄中的數 值為到該模態為止振態 參與質量的累計。

圖25. 各振態的質量參與比率

|     | Node      | Mode  | UX                  | UY             | UZ               | RX                                      | RY        | RZ        |
|-----|-----------|-------|---------------------|----------------|------------------|-----------------------------------------|-----------|-----------|
|     |           |       | ,                   |                | EIGEN VECTOR (to | onf,m)                                  |           |           |
|     | 1         | 1     | 0.120203            | 0.000000       | 0.000000         | 0.000000                                | -0.000466 | 0.000000  |
|     | 2         | 1     | 0.120203            | 0.000000       | 0.000000         | 0.000000                                | -0.000466 | 0.000000  |
|     | 3         | 1     | 0.120198            | 0.000001       | 0.002338         | 0.000000                                | -0.000446 | 0.000000  |
|     | 4         | 1     | 0.120198            | 0.000001       | 0.002338         | 0.000000                                | -0.000446 | 0.000000  |
|     | 5         | 1     | 0.120182            | 0.000001       | 0.004477         | 0.000000                                | -0.000387 | 0.000000  |
|     | 6         | 1     | 0.120182            | 0.000001       | 0.004479         | 0.000000                                | -0.000388 | 0.000000  |
|     | 7         | 1     | 0.120156            | 0.000002       | 0.006229         | 0.000000                                | -0.000292 | 0.000000  |
|     | 8         | 1     | 0.120156            | 0.000002       | 0.006231         | 0.000000                                | -0.000292 | 0.000000  |
|     | 9         | 1     | 0.120119            | 0.000002       | 0.007413         | 0.000000                                | -0.000163 | -0.000000 |
|     | 10        | 1     | 0.120119            | 0.000002       | 0.007416         | 0.000000                                | -0.000163 | -0.000000 |
|     | 11        | 1     | 0.120072            | 0.000001       | 0.007871         | 0.000000                                | -0.000004 | -0.000000 |
|     | 12        | 1     | 0.120072            | 0.000001       | 0.007875         | 0.000000                                | -0.000004 | -0.000000 |
|     | 13        | 1     | 0.120015            | 0.000001       | 0.007465         | 0.000001                                | 0.000180  | -0.000000 |
|     | 14        | 1     | 0.120015            | 0.000001       | 0.007469         | 0.000001                                | 0.000180  | -0.000000 |
|     | 15        | 1     | 0.119947            | -0.000000      | 0.006077         | 0.000001                                | 0.000386  | -0.000000 |
|     | 16        | 1     | 0.119947            | -0.000000      | 0.006082         | 0.000001                                | 0.000386  | -0.000000 |
|     | 17        | 1     | 0.119869            | -0.000002      | 0.003616         | 0.000001                                | 0.000608  | -0.000000 |
|     | 18        | 1     | 0.119869            | -0.000002      | 0.003622         | 0.000001                                | 0.000608  | -0.000000 |
|     | 19        | 1     | 0.119781            | -0.000004      | 0.000004         | 0.000001                                | 0.000845  | -0.000001 |
|     | 20        | 1     | 0.119781            | -0.000004      | 0.000010         | 0.000001                                | 0.000845  | -0.000001 |
|     | 21        | 1     | 0.119974            | -0.000007      | -0.003600        | 0.000001                                | 0.000607  | -0.000001 |
|     | 22        | 1     | 0.119974            | -0.000007      | -0.003593        | 0.000001                                | 0.000607  | -0.000001 |
|     | 23        | 1     | 0.120157            | -0.000010      | -0.006057        | 0.000001                                | 0.000388  | -0.000001 |
|     | 24        | 1     | 0.120157            | -0.000010      | -0.006051        | 0.000001                                | 0.000387  | -0.000001 |
|     | 25        | 1     | 0.120330            | -0.000014      | -0.007465        | 0.000001                                | 0.000189  | -0.000001 |
|     | 26        | 1     | 0.120330            | -0.000014      | -0.007459        | 0.000001                                | 0.000189  | -0.000001 |
|     | 27        | 1     | 0.120492            | -0.000017      | -0.007935        | 0.000001                                | 0.000015  | -0.000001 |
| 4 1 | Eiger     | value | Mode ( Participati  | on Vector Mode | 0.007030         | • • • • • • • • • • • • • • • • • • • • | 0.000045  | 0.000004  |
| 4   | Indel Vie | Roc   | ult-Figenvalue Mod  | a1/            | L L              |                                         | L. U.     |           |
| 1   | TOUCI VIE | Res   | ure Leigenvalue Mou |                |                  |                                         |           |           |

圖26. 第一模態各節點的特徵值向量

橋梁縱向(X方向)的振態參與質量中Mode 1的參與比率(圖26的①)比 其他方向大得多,因此可以將其看作為此縱向(X向)的主振態。同樣Mode 2可被看作是橋梁橫向(Y向)的主振態。

結構各模態的頻率與週期如圖27所示。

|       |         |                    | ELC.        |                    | LVSIS       |  |
|-------|---------|--------------------|-------------|--------------------|-------------|--|
|       | Mode    | Frequer            | icv         | Period             |             |  |
|       | No      | (rad/sec)          | (cvcle/sec) | (sec)              | Tolerance   |  |
|       | 1       | 6.452551           | 1.026955    | 0.973752           | 0.0000e+000 |  |
|       | 2       | 9.139728           | 1.454633    | 0.687459           | 0.0000e+000 |  |
|       | 3       | 12.905216          | 2.053929    | 0.486872           | 0.0000e+000 |  |
|       | 4       | 13.301777          | 2.117044    | 0.472357           | 0.0000e+000 |  |
|       | 5       | 14.409398          | 2.293327    | 0.436048           | 0.0000e+000 |  |
|       | 6       | 14.536748          | 2.313595    | 0.432228           | 0.0000e+000 |  |
|       | 7       | 17.779054          | 2.829624    | 0.353404           | 0.0000e+000 |  |
|       | 8       | 21.830995          | 3.474511    | 0.287810           | 0.0000e+000 |  |
|       | 9       | 22.477434          | 3.577395    | 0.279533           | 0.0000e+000 |  |
|       | 10      | 24.193435          | 3.850505    | 0.259706           | 0.0000e+000 |  |
|       | 11      | 28.847573          | 4.591234    | 0.217806           | 0.0000e+000 |  |
|       | 12      | 28.920682          | 4.602869    | 0.217256           | 0.0000e+000 |  |
|       | 13      | 37.410676          | 5.954094    | 0.167952           | 0.0000e+000 |  |
|       | 14      | 37.905446          | 6.032839    | 0.165759           | 0.0000e+000 |  |
|       | 15      | 41.353849          | 6.581669    | 0.151937           | 0.0000e+000 |  |
|       | 16      | 49.257838          | 7.839628    | 0.127557           | 1.0464e-230 |  |
|       | 17      | 54.566034          | 8.684454    | 0.115148           | 5.0170e-217 |  |
|       | 18      | 57.476344          | 9.147644    | 0.109318           | 4.4577e-208 |  |
|       | 19      | 57.946433          | 9.222461    | 0.108431           | 6.8193e-208 |  |
|       | 20      | 59.325378          | 9.441927    | 0.105911           | 1.6554e-206 |  |
|       | 21      | 67.270328          | 10.706405   | 0.093402           | 1.2517e-191 |  |
|       | 22      | 70.989086          | 11.298264   | 0.088509           | 9.0233e-185 |  |
|       | 23      | 75.816001          | 12.066491   | 0.082874           | 1.0356e-175 |  |
|       | 24      | 77.001041          | 12.255096   | 0.081599           | 1.1435e-173 |  |
|       | 25      | 80.667081          | 12.838565   | 0.077890           | 5.8128e-168 |  |
| Eigen | value M | de A Participation | Vector Mode | DADTIONATION HACOT |             |  |

圖27. 各模態的頻率與週期

透過表格確認各方向的主振態後,即可在模型視窗查看其具體形狀表 現,即振態形狀。 🖻 Тор Results > Vibration Mode Shape... Components > Md-XYZ ; Type of Display > Undeformed (開) 只選擇一個模態的話, 則只顯示該模態的振型 Multi-Modes 形狀。 Mode Numbers > Mode 1, Mode 2 ; Tile Horizontal (開) ↓ Choose Modes X Mode Numbers Mode 1 Mode 2 Mode 3 Mode 4 Mode 5 Mode 6 Mode 7 Mode 8 Mode 9 Mode 10 Tile Horizontally C Tile Vertically 
 Ar Influ. Lines\*
 N.T.H. Results\*
 ₩ Cable Control\*

 Ar Influ. Surfaces\*
 ₩ T.H. Graph/Text\*
 ₩ Cable Control\*

 Moving Tracer\*
 ₩ Stage/Step Graph
 ™ Tendon Loss Graph
 lu. Text Modal Damping Rati Nodal Results of RS Moving Load Time History Bric Mode shape OK A 🔒 🔢 🞇 Cancel • 1H • ... • Md-Y C Md-Z Md-YZ C Md-XZ ... I Undeformed .... I Legend .... .... I Contour .... • 1H Htt Bi Apply Close 圖28. 各方向的主振態形狀

> 從圖28可以看出,由於在建模中沒有包含橋面板元素及勁度,所以可 看出有局部彎曲變形的現象。因此在對實際的鋼箱型橋梁建模時,考慮橋 面板的剛性效果來建模,會與實際情況更接近。

#### 查看橋墩的支承反力

由於將支承模擬為彈性連接·因此在地震作用所引起的支承反力需在 彈性連接結果表格中查看。

根據輸入梁單元時所定義的單元座標系 · 軸向為垂直方向的反力 · 剪 力 -y 和剪力 -z 分別為橋梁橫向和縱向的水平反力。

▶ 查看地震載重作用下,橋梁縱向和橫向反力的最大、最小值。

# Results>Results Tables>Elastic Link...

Loadcase/Combination > LCB1(CB) (開), LCB2(CB) (開) ↓

| astic Lini             | k No.  |         |           | Loadcase/Co | ombination |  |
|------------------------|--------|---------|-----------|-------------|------------|--|
| All                    | None   | Inverse | Prev      | DL(ST)      |            |  |
| 57                     | - 1to4 | 1       |           | Y-dir(RS)   |            |  |
| - 1 - 4 - <del>4</del> |        |         |           | ✓LCB1(CB)   |            |  |
| elect Ty               | pe     |         | odd [     |             |            |  |
|                        |        |         | DUA       |             |            |  |
|                        |        |         | Delete    |             |            |  |
|                        |        |         | Peolace   |             |            |  |
|                        |        | -       | Kepiace   |             |            |  |
|                        |        |         | Intersect |             |            |  |
|                        |        |         |           | 1.1.        |            |  |

圖29. Records Activation 對話視窗

| No | Load      | Node | Axial<br>(tonf) | Shear-y<br>(tonf) | Shear-z<br>(tonf) | Torsion<br>(tonf*m) | Moment-y<br>(tonf*m) | Moment-z<br>(tonf*m) | 3 |
|----|-----------|------|-----------------|-------------------|-------------------|---------------------|----------------------|----------------------|---|
|    |           | 59   | 1.91            | 9.59              | 37.33             | 0.00                | 0.00                 | 0.00                 |   |
|    | 1 LCB1    | 63   | 1.91            | 9.59              | 37.33             | 0.00                | 0.00                 | 0.00                 |   |
|    |           | 60   | 1.85            | 0.00              | 37.33             | 0.00                | 0.00                 | 0.00                 |   |
|    | 2 LCB1    | 64   | 1.85            | 0.00              | 37.33             | 0.00                | 0.00                 | 0.00                 |   |
|    |           | 61   | 2.62            | 9.59              | 0.00              | 0.00                | 0.00                 | 0.00                 |   |
|    | 3 LCB1    | 65   | 2.62            | 9.59              | 0.00              | 0.00                | 0.00                 | 0.00                 |   |
|    | 4 1 0 0 4 | 62   | 2.55            | 0.00              | 0.00              | 0.00                | 0.00                 | 0.00                 |   |
|    | 4 LCB1    | 66   | 2.55            | 0.00              | 0.00              | 0.00                | 0.00                 | 0.00                 |   |
|    |           | 59   | -5.32           | -31.93            | -11.41            | 0.00                | 0.00                 | 0.00                 |   |
|    | 1 LCB2    | 63   | -5.32           | -31.93            | -11.41            | 0.00                | 0.00                 | 0.00                 |   |
|    | 0.1.000   | 60   | 5.27            | 0.00              | -10.95            | 0.00                | 0.00                 | 0.00                 |   |
|    | Z LUBZ    | 64   | 5.27            | 0.00              | -10.95            | 0.00                | 0.00                 | 0.00                 |   |
|    |           | 61   | -5.70           | -31.94            | 0.00              | 0.00                | 0.00                 | 0.00                 |   |
|    | 3 LCB2    | 65   | -5.70           | -31.94            | 0.00              | 0.00                | 0.00                 | 0.00                 |   |
|    | 1 000     | 62   | 4.89            | 0.00              | 0.00              | 0.00                | 0.00                 | 0.00                 |   |
|    | 4 LCB2    | 66   | 4.89            | 0.00              | 0.00              | 0.00                | 0.00                 | 0.00                 |   |

圖30. 查看支承處反力 (彈性連接結果表格)